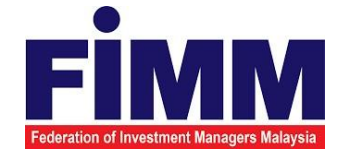

# **USER MANUAL**

# SUPPLY, DESIGN, DEVELOPMENT, INSTALLATION, TESTING, COMMISSIONING AND MAINTENANCE OF REGISTRATION SOFTWARE FOR FEDERATION OF INVESTMENT MANAGERS MALAYSIA (FIMM)

# MODULE: CONSULTANT MANAGEMENT (DEACTIVATION BY DISTRIBUTOR) GROUP: DISTRIBUTOR

| AGENCY NAME      | : | FEDERATION OF INVESTMENT MANAGERS<br>MALAYSIA (FIMM) |
|------------------|---|------------------------------------------------------|
| DOCUMENT DATE    | : | 24/03/2025                                           |
| DOCUMENT VERSION | : | 1.0                                                  |

|                                            | Project                                              | Reference          | File                 | Version | Date     | Page |
|--------------------------------------------|------------------------------------------------------|--------------------|----------------------|---------|----------|------|
| Federation of Investment Managers Malaysia | Federation of Investment<br>Managers Malaysia (FIMM) | ZANKO/FIMM/UM/V0.1 | User Manual Document | 1.0     | 24/03/25 | iv   |

## **DOCUMENT DESCRIPTION**

This document is prepared to explain how to use the FCS system. This user manual explains the functions and step by step how to use the system completely to the users involved.

| Document Information  |                                                                   |
|-----------------------|-------------------------------------------------------------------|
| Project Name          | SUPPLY, DESIGN, DEVELOPMENT, INSTALLATION, TESTING, COMMISSIONING |
|                       | AND MAINTENANCE OF REGISTRATION SOFTWARE FOR FEDERATION OF        |
|                       | INVESTMENT MANAGERS MALAYSIA (FIMM)                               |
| Document Name         | User Manual                                                       |
| Document Reference No | ZANKO/FIMM/UM/v0.2                                                |
| Property              | Zanko Sdn Bhd                                                     |
| Document Date         | 24/03/2025                                                        |

|                                            | Project                                              | Reference          | File                 | Version | Date     | Page |
|--------------------------------------------|------------------------------------------------------|--------------------|----------------------|---------|----------|------|
| Federation of Investment Managers Malaysia | Federation of Investment<br>Managers Malaysia (FIMM) | ZANKO/FIMM/UM/V0.1 | User Manual Document | 1.0     | 24/03/25 | v    |

## DOCUMENT CONTROL

| Version History |              |                      |                                           |  |
|-----------------|--------------|----------------------|-------------------------------------------|--|
| Version No      | Version Date | Summary              | Writer                                    |  |
| 0.1             | 17/03/2025   | First draft document | Wan Arissa Insyirah<br>binti<br>Wan Aniff |  |
| 1.0             | 24/03/2025   | Final Document       | Wan Arissa Insyirah<br>binti<br>Wan Aniff |  |

## LIST OF TABLES

| Table 1: Acronym Table           | . xxiv |
|----------------------------------|--------|
| Table 2: Abbreviation Role Table | xxv    |

## ACRONYM

| ACRONYM | DESCRIPTION                                                 |
|---------|-------------------------------------------------------------|
| AAR     | Alternate Authorized Representative                         |
| AMLCFT  | Anti-Money Laundering/Combating the Financing of Terrorism  |
| AMSF    | Annual Membership Subscription Fee                          |
| AR      | Authorized Representative                                   |
| AUM     | Asset Under Management                                      |
| BOD     | Board of Directors                                          |
| CAS     | Consultant Alert                                            |
| CEILLI  | Certificate Examination in Investment-Linked Life Insurance |
| CEO     | Chief Executive Officer                                     |
| CFP     | Certified Financial Planner                                 |
| ChFC    | Chartered Financial Consultant                              |
| CMSRL   | Capital Market Services Representative License              |
| CPD     | Continuing Professional Development                         |
| CPRA    | Corporate Private Retirement Scheme Adviser                 |
| CPRE    | Computerized Private Retirement Scheme Examination          |
| CSD     | Corporate Services Division                                 |
| CUTA    | Corporate UTS Adviser                                       |
| CUTE    | Computerized Unit Trust Examination                         |
| DMS     | Document Management Storage                                 |
| FIMM    | Federation of Investment Managers Malaysia                  |

|                                            | Project                                              | Reference          | File                 | Version | Date     | Page |
|--------------------------------------------|------------------------------------------------------|--------------------|----------------------|---------|----------|------|
| Federation of Investment Managers Malaysia | Federation of Investment<br>Managers Malaysia (FIMM) | ZANKO/FIMM/UM/V0.1 | User Manual Document | 1.0     | 24/03/25 | vii  |

| FMS | Funds Malaysia System |
|-----|-----------------------|
| GM  | General Manager       |

| ACRONYM | DESCRIPTION                                     |
|---------|-------------------------------------------------|
| HOD     | Head of Department                              |
| ID      | Industry Development                            |
| IFP     | Islamic Financial Planner                       |
| IPRA    | Institutional Private Retirement Scheme Adviser |
| ISD     | Industry Services Division                      |
| IUTA    | Institutional Unit Trust Scheme Adviser         |
| KYC     | Know Your Customer                              |
| LRA     | Legal and Regulatory Affairs                    |
| MOF     | Ministry of Finance                             |
| NAV     | Net Asset Value                                 |
| NRIC    | National Registration Identity Card             |
| OTP     | One Time Password                               |
| PDS     | Professional Development and Services           |
| PRC     | Private Retirement Scheme Consultant            |
| PRP     | Private Retirement Scheme Provider              |
| PRS     | Private Retirement Scheme                       |
| R&A     | Research and Analytics                          |
| RD      | Registration Department                         |
| RFP     | Registered Financial Planner                    |

|                                            | Project                                              | Reference          | File                 | Version | Date     | Page |
|--------------------------------------------|------------------------------------------------------|--------------------|----------------------|---------|----------|------|
| Federation of Investment Managers Malaysia | Federation of Investment<br>Managers Malaysia (FIMM) | ZANKO/FIMM/UM/V0.1 | User Manual Document | 1.0     | 24/03/25 | viii |

| RSD     | Regulatory Services Division         |
|---------|--------------------------------------|
| SC      | Security Commission Malaysia         |
| SRFP    | Shariah Registered Financial Planner |
| SRS     | System Requirement Specification     |
| ACRONYM | DESCRIPTION                          |
| SD      | Supervision Department               |
| UML     | Unified Modelling Language           |
| UTC     | Unit Trust Consultant                |
| UTMC    | Unit Trust Management Company        |
| UTS     | Unit Trust Scheme                    |
| OR      | Official Receipt                     |
| CN      | Credit Note                          |
| IDD     | Integration Design Document          |

Table 1: Acronym Table

|                                            | Project                                              | Reference          | File                 | Version | Date     | Page |
|--------------------------------------------|------------------------------------------------------|--------------------|----------------------|---------|----------|------|
| Federation of Investment Managers Malaysia | Federation of Investment<br>Managers Malaysia (FIMM) | ZANKO/FIMM/UM/V0.1 | User Manual Document | 1.0     | 24/03/25 | ix   |

## ABBREVIATIONS ROLE

| Abbreviation | DESCRIPTION           |
|--------------|-----------------------|
| C-CLRK       | Consultant Applicant  |
| C-CON        | Consultant            |
| C-APP        | Consultant Applicant  |
| D-C-MKR      | Consultant - Maker    |
| D-C-CHK      | Consultant - Approver |
| F-RD         | FIMM RD               |

Table 2: Abbreviation Role Table

|                                            | Project                                              | Reference          | File                 | Version | Date     | Page |
|--------------------------------------------|------------------------------------------------------|--------------------|----------------------|---------|----------|------|
| Federation of Investment Managers Malaysia | Federation of Investment<br>Managers Malaysia (FIMM) | ZANKO/FIMM/UM/V0.1 | User Manual Document | 1.0     | 24/03/25 | 10   |

## **CHAPTER 1: INTRODUCTION**

The **FCS System User Manual** is designed to provide users with a comprehensive guide to effectively utilizing the **FCS system**. This manual serves as a reference document to help users understand the system's functionalities, features, and processes to ensure smooth operation and efficient task completion.

By following the instructions in this manual, users will be able to navigate the system with ease, perform necessary actions, and troubleshoot common issues. The manual is structured to accommodate both new and existing users, offering clear step-by-step guidance for system access and usage.

## 1.1.2 Purpose

The purpose of this manual is to equip users with the essential knowledge required to maximize the benefits of the **FCS system**. It provides:

- A detailed overview of the system's functions and capabilities to help users understand its key features.
- Step-by-step instructions on accessing and operating the system efficiently.
- Guidelines on alternative modes of operation and contingencies in case of system issues or errors.
- Best practices and recommendations for optimal system use.

This manual ensures that users can confidently navigate the system while maintaining security, accuracy, and efficiency in their tasks.

### 1.1.3 Contact Information

If users require further assistance or encounter any issues while using the **FCS system**, they can contact the **Federation of Investment Managers Malaysia (FIMM)** for support.

#### Support Contact Details:

Email: itsupport@fimm.com.my Website: <u>https://www.fimm.com.my</u>

|                                            | Project                                              | Reference          | File                 | Version | Date     | Page |
|--------------------------------------------|------------------------------------------------------|--------------------|----------------------|---------|----------|------|
| Federation of Investment Managers Malaysia | Federation of Investment<br>Managers Malaysia (FIMM) | ZANKO/FIMM/UM/V0.1 | User Manual Document | 1.0     | 24/03/25 | 11   |

## CHAPTER 2: GENERAL SYSTEM INSTRUCTION

## 2.1 User Log in

The FCS system application is accessible only to registered users. Each user will be provided with a unique User ID and password to log in securely.

To access the system, users must navigate to the **main login page** (<u>https://www.fimm.com.my</u>) and enter their credentials. For first-time users, an initial login setup may be required to activate their accounts.

For security reasons:

- 1. Users should keep their login credentials confidential.
- 2. Passwords should be changed periodically to enhance security.
- 3. In case of forgotten credentials, users can use the **"Forgot Password?"** option to reset their password.

#### Steps to Open the FCS System Website:

- 2. Launch your web browser (Google Chrome, Mozilla Firefox, Microsoft Edge, etc.)
- 3. Enter the FCS System URL in the address bar and press Enter.
- 4. The login page will appear, allowing users to enter their credentials.

#### 2.1.1 Log in

#### Access the Login Page

- 1. On the homepage, locate the 'Log in' button and click it.
- 2. In the User ID field, enter your registered User ID.
- 3. In the **Password** field, enter your **password**.

|                                            | Project                                              | Reference          | File                 | Version | Date     | Page |
|--------------------------------------------|------------------------------------------------------|--------------------|----------------------|---------|----------|------|
| Federation of Investment Managers Malaysia | Federation of Investment<br>Managers Malaysia (FIMM) | ZANKO/FIMM/UM/V0.1 | User Manual Document | 1.0     | 24/03/25 | 12   |

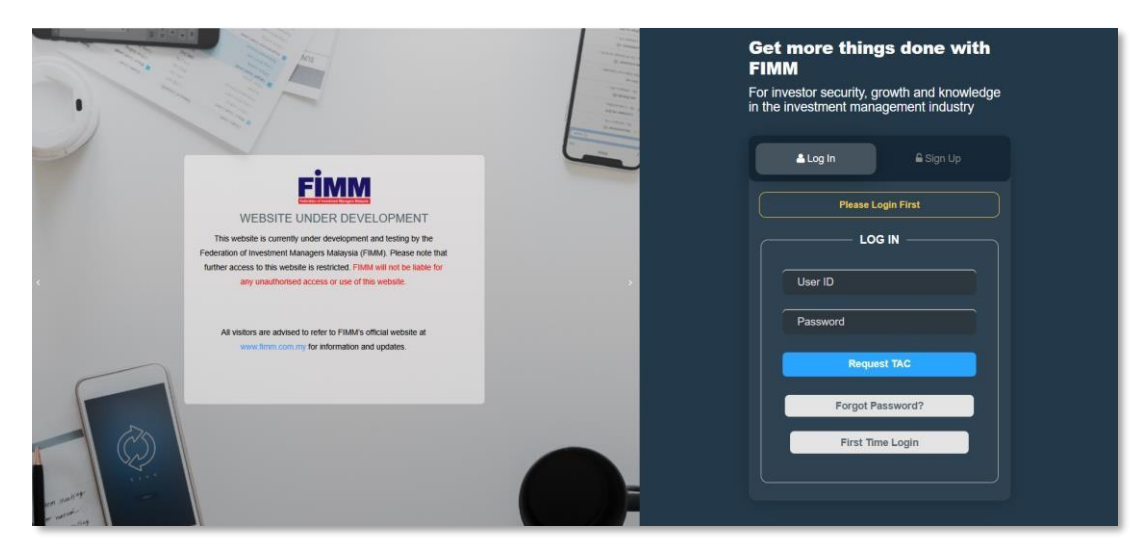

Diagram 1: FCS Homepage

#### **Display Enter Your Credentials**

- 4. System will show sign in page, User need to insert this item
  - User ID
  - Password
  - TAC

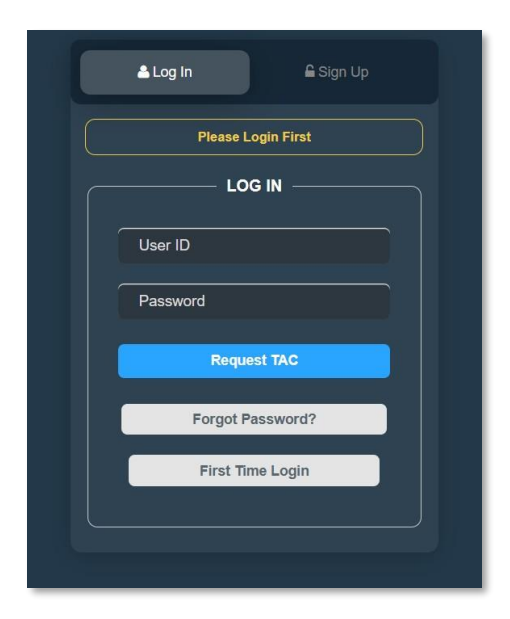

Diagram 2: Log in Display

#### Successful Login

Click Login button and the system will be redirected to the FCS System dashboard.

|                                            | Project                                              | Reference          | File                 | Version | Date     | Page |
|--------------------------------------------|------------------------------------------------------|--------------------|----------------------|---------|----------|------|
| Federation of Investment Managers Malaysia | Federation of Investment<br>Managers Malaysia (FIMM) | ZANKO/FIMM/UM/V0.1 | User Manual Document | 1.0     | 24/03/25 | 13   |

## 3.9 Deactivation by Distributor

## **3.9.1 Deregistration Application by Consultant Maker**

## 3.9.1.1 Process Flow

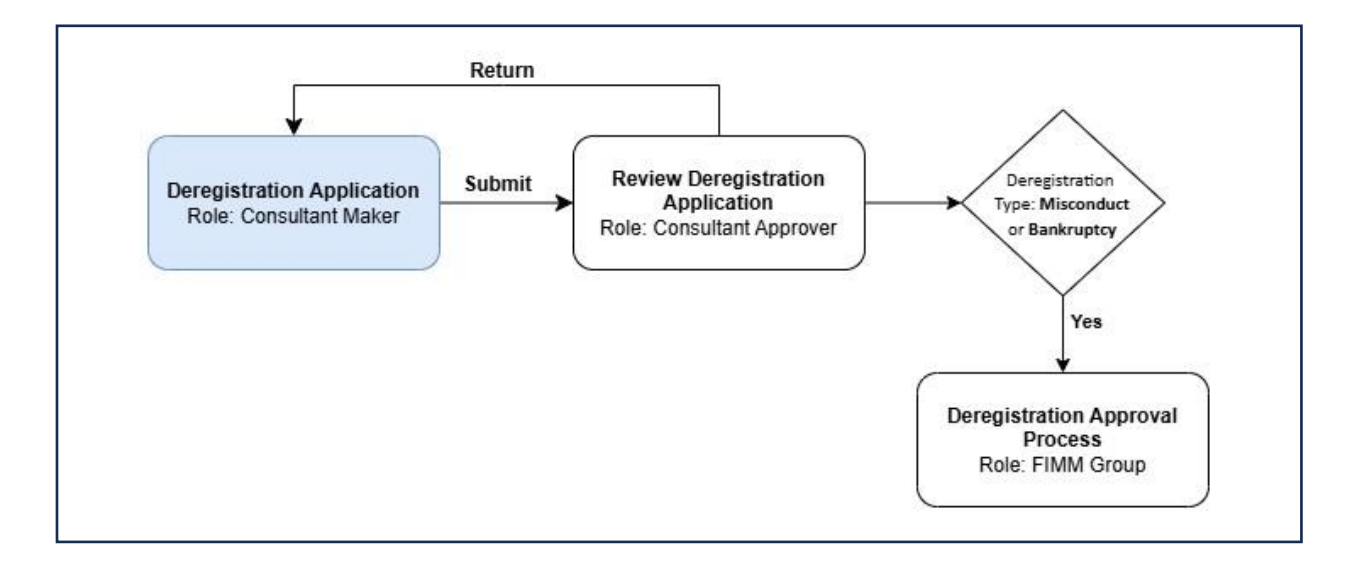

## 3.9.1.2 Manual Steps

1. Consultant Maker click menu 'Consultant'. System will display list of submenus for Consultant.

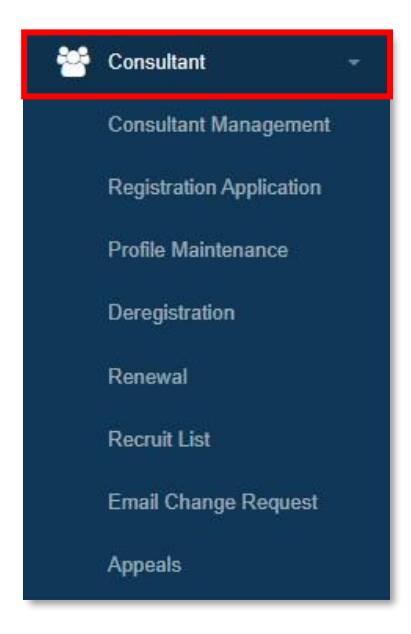

Diagram 414: Consultant Menu

|                                            | Project                                              | Reference          | File                 | Version | Date     | Page |
|--------------------------------------------|------------------------------------------------------|--------------------|----------------------|---------|----------|------|
| Federation of Investment Managers Malaysia | Federation of Investment<br>Managers Malaysia (FIMM) | ZANKO/FIMM/UM/V0.1 | User Manual Document | 1.0     | 24/03/25 | 14   |

2. User click submenu 'Deregistration'.

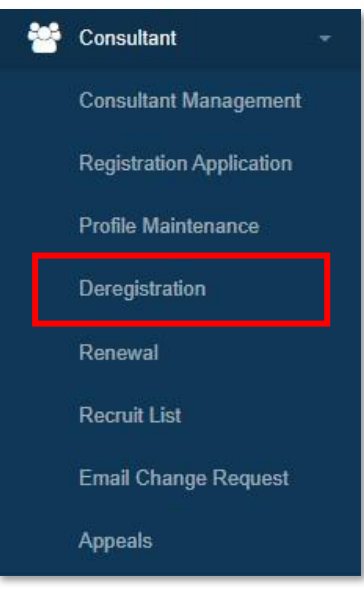

Diagram 415: Consultant's Submenu

#### 3. System will display List of Deregistration Application

| List of Deregistration | on Application  |                  |           |        |
|------------------------|-----------------|------------------|-----------|--------|
| Show 10 ~              | entries         |                  | Search:   |        |
| NO 🔻                   | SUBMISSION DATE | APPLICATION TYPE | STATUS \$ | ACTION |
| 1                      | 04-Mar-2025     | Contractual      | Approved  | ۲      |
| 2                      | 26-Feb-2025     | Resignation      | Approved  | 9      |

Diagram 416: List of Deregistration Application

#### 4. System will display filter function as follows:

| Type of De | eregistration |               | Status             |                |                    |                              |                      |
|------------|---------------|---------------|--------------------|----------------|--------------------|------------------------------|----------------------|
| Choo       | ose           | ~             | - Choose           |                | ~                  |                              |                      |
| Submissi   | on Date       |               |                    |                |                    |                              |                      |
| From       | ddyyy         | y 🗖           | Until              | ddyyyy         |                    |                              |                      |
|            |               |               |                    |                |                    | <b>Ø</b> Reset <b>Q</b> Find | + New Deregistration |
|            |               |               | Di                 | iagram 417: Fi | lter               |                              |                      |
|            | 5.<br>derea   | System will d | isplay t<br>ation: | outton 🕂       | lew Deregistration | to add req                   | uest new             |
|            | 6.            | Consultant M  | laker in           | put in the fil | ter and click o    | Q Find                       | and system wil       |

display the listing table based on user input in the filter.

|                                            | Project                                              | Reference          | File                 | Version | Date     | Page |
|--------------------------------------------|------------------------------------------------------|--------------------|----------------------|---------|----------|------|
| Federation of Investment Managers Malaysia | Federation of Investment<br>Managers Malaysia (FIMM) | ZANKO/FIMM/UM/V0.1 | User Manual Document | 1.0     | 24/03/25 | 15   |

7. Consultant Maker can choose total records to display per page from dropdown.

System will display the list based on total records chosen.

| Show | 10  | ~ | entries |
|------|-----|---|---------|
|      | 10  |   |         |
|      | 25  |   |         |
|      | 50  | 1 |         |
|      | 100 |   |         |

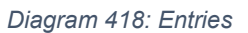

8. User can click button 'Previous' or 'Next' to navigate to next listing page. System will display the next/previous listing page.

| Concentration of the second second second second second second second second second second second second second | Previous | 1 | 2 | 3 | 4 | 5 | 1222 | 43 | Next |
|----------------------------------------------------------------------------------------------------|----------|---|---|---|---|---|------|----|------|
|----------------------------------------------------------------------------------------------------|----------|---|---|---|---|---|------|----|------|

Diagram 419: Pagination

9. Consultant Maker can filter the list by keyword by inputting the keyword in search box. System will display record which contain the keyword.

| Show 10 ~ | entries         |                  | Search:  |        |
|-----------|-----------------|------------------|----------|--------|
| NO 🔻      | SUBMISSION DATE | APPLICATION TYPE | STATUS 🌩 | ACTION |
| 1         | 04-Mar-2025     | Contractual      | Approved | 0      |
| 2         | 26-Feb-2025     | Resignation      | Approved | 0      |

Diagram 420: Keyword Search

10. User click button or or or in the Action column in the List of Deregistration Application listing table .

|         |         |        |                 |   |                  | <b>Ø</b> Reset <b>Q</b> Fin | d 📕 🕂 New Deregistration |
|---------|---------|--------|-----------------|---|------------------|-----------------------------|--------------------------|
| _ist of | Deregis | strati | ion Application |   |                  |                             |                          |
| Show    | 10      | ¥      | entries         |   |                  | Search:                     |                          |
|         | NO      | •      | SUBMISSION DATE | ¢ | APPLICATION TYPE | \$<br>STATUS 🔶              | ACTION                   |
|         | 1       |        | 04-Mar-2025     |   | Contractual      | Approved                    | 0                        |
|         | 2       |        | 26-Feb-2025     |   | Resignation      | Approved                    | 0                        |

Diagram 421: List of Deregistration Application

11. System will navigate user to Deregistration page and display details in section as follows:

i. List of Consultant section

|                                            | Project                                              | Reference          | File                 | Version | Date     | Page |
|--------------------------------------------|------------------------------------------------------|--------------------|----------------------|---------|----------|------|
| Federation of Investment Managers Malaysia | Federation of Investment<br>Managers Malaysia (FIMM) | ZANKO/FIMM/UM/V0.1 | User Manual Document | 1.0     | 24/03/25 | 16   |

| v 1  | 0 🗸 entries             |                  |             |           | Search:             |       |
|------|-------------------------|------------------|-------------|-----------|---------------------|-------|
| 10 🗸 | CONSULTANT NAME         | NRIC/PASSPORT NO | FIMM NO 🛛 🕴 | SCHEME \$ | REGISTRATION STATUS | ACTIO |
| 1    | NURAYLIA SALSABILA (FR) | 801020010102     | F01029227   | UTS       | Active              |       |
| 2    | ZAFRINA NAYLA (FR)      | 801020010101     | F01029226   | UTS       | Active              |       |
| 3    | Jessica Lim             | N9012345         | F02029223   | UTS       | Active              |       |
| 4    | Umairah binti Mansor    | 001201000121     | F02029222   | PRS       | Active              |       |
| 5    | Tiara binti Adnan (W)   | 001201000120     | F02029111   | UTS       | Active              |       |
| 6    | Zuraidah binti Aziz     | 980808085008     | F02029221   | UTS       | Active              |       |
| 7    | HAIQAL ZAFRUL (FR)      | 801020010099     | F01029220   | UTS       | Active              |       |
| 8    | AIMAN RAIS (FR)         | 801020010098     | F01029219   | UTS       | Active              |       |
| 9    | DANISH ZULKARNAIN (FR)  | 801020010097     | F01029218   | UTS       | Active              |       |
| 10   | ZIYAD AFNAN (FR)        | 801020010096     | F01029217   | UTS       | Active              |       |

Diagram 422: List of Consultant section

#### ii. Consultant(s) To Deregister section

| onsultant(s  | s) to Deregister |   |                  |                          |     |          | 4                   | Upload 📀 | Deregister |
|--------------|------------------|---|------------------|--------------------------|-----|----------|---------------------|----------|------------|
| Show 10      | ✓ entries        |   |                  |                          |     |          | Search:             |          |            |
| NO 🚽         | CONSULTANT NAME  | ¢ | NRIC/PASSPORT NO | FIMM NO                  | ÷   | SCHEME 👙 | REGISTRATION STATUS | \$ AC    | TION       |
|              |                  |   |                  | No data available in tal | ble |          |                     |          |            |
| Showing 0 to | 0 of 0 entries   |   |                  |                          |     |          |                     | Previous | Next       |
|              |                  |   |                  |                          |     |          |                     |          |            |
|              |                  |   |                  |                          |     |          |                     |          | Back       |

Diagram 423: Consultant(s) To Deregister section

#### 12. System will also button as follows:

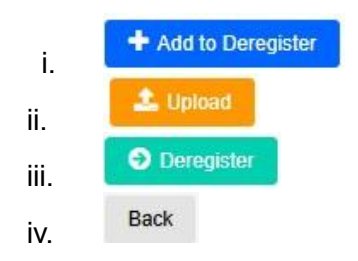

13. In List of Consultant section, system will display listing table of List of Consultant as follows:

|                                            | Project                                              | Reference          | File                 | Version | Date     | Page |
|--------------------------------------------|------------------------------------------------------|--------------------|----------------------|---------|----------|------|
| Federation of Investment Managers Malaysia | Federation of Investment<br>Managers Malaysia (FIMM) | ZANKO/FIMM/UM/V0.1 | User Manual Document | 1.0     | 24/03/25 | 17   |

Note: Action (User able to select one or more consultant(s) from the list by tick in the 'Tick Box'.)

| NO 🔻 | CONSULTANT NAME         | NRIC/PASSPORT NO | FIMM NO 🔶 | SCHEME \$ | REGISTRATION STATUS | ACTION |
|------|-------------------------|------------------|-----------|-----------|---------------------|--------|
| 1    | NURAYLIA SALSABILA (FR) | 801020010102     | F01029227 | UTS       | Active              |        |
| 2    | ZAFRINA NAYLA (FR)      | 801020010101     | F01029226 | UTS       | Active              |        |

Diagram 424: List of Consultant section

14. In Consultant(s) To Deregister section, system will display listing table based on the

consultant that have been selected by user after user click

+ Add to Deregister button or have been uploaded by user with columns as follows:

Note: Action (Note: User able to remove the consultant from the list by clicking on on button)

| NO 🗸 | CONSULTANT NAME  | NRIC/PASSPORT NO | FIMM NO   | SCHEME \$ | REGISTRATION STATUS | ACTION |
|------|------------------|------------------|-----------|-----------|---------------------|--------|
| 1    | Senrose Alia (W) | D45675678        | F02029109 | PRS       | Active              | 8      |
| 2    | Satar bin Ali    | 860707065678     | F01001303 | UTS       | Active              | 8      |

Diagram 425: Consultant(s) To Deregister section

15. To add consultant into the Consultant(s) To Deregister section, Consultant Maker tick

the checkbox in Action column in the List of Consultant and click

button

+ Add to Deregister

|                         | Sattorn                         |                                                                                                    |                                                                                                    |                                                                                                    |                                                                                                    |
|-------------------------|---------------------------------|----------------------------------------------------------------------------------------------------|----------------------------------------------------------------------------------------------------|----------------------------------------------------------------------------------------------------|----------------------------------------------------------------------------------------------------|
|                         |                                 |                                                                                                    |                                                                                                    |                                                                                                    |                                                                                                    |
| uitants                 |                                 |                                                                                                    |                                                                                                    |                                                                                                    | + Add to Deregist                                                                                                    |
| entries                 |                                 |                                                                                                    |                                                                                                    | Search:                                                                                                    |                                                                                                    |
| CONSULTANT NAME         | NRIC/PASSPORT NO                | FIMM NO 🔶                                                                                                    | SCHEME \$                                                                                                    | REGISTRATION STATUS                                                                                                    | ACTION                                                                                                    |
| NURAYLIA SALSABILA (FR) | 801020010102                    | F01029227                                                                                                    | UTS                                                                                                    | Active                                                                                                    |                                                                                                    |
| ZAFRINA NAYLA (FR)      | 801020010101                    | F01029226                                                                                                    | UTS                                                                                                    | Active                                                                                                    |                                                                                                    |
|                         | ultants entries CONSULTANT NAME | Image: million of the second second | iultants         entries           consultant name         NIRC/PASSPORT NO         FIMM NO            NURAYLIA SALSABILA (FR)         801020010102         F01029227            ZAFRINA NAYLA (FR)         801020010101         F01029226 | Image: second second | Autival         NRIC/PASSPORT NO         FIMM NO         Scheme         REGISTRATION STATUS         Consultant NAME         REGISTRATION STATUS         Consultant NAME         REGISTRATION STATUS         Consultant NAME         REGISTRATION STATUS         Consultant NAME         REGISTRATION STATUS         Consultant NAME         REGISTRATION STATUS         Consultant NAME         REGISTRATION STATUS         Consultant NAME         REGISTRATION STATUS         Consultant NAME         REGISTRATION STATUS         Consultant NAME         Consultant NAME         Consultant NAME         REGISTRATION STATUS         Consultant NAME         Consultant NAME |

Diagram 426: List of Consultants

16. System will prompt successful message and update the list of Consultant(s) To Deregister.

|                                            | Project                                              | Reference                                                                           | File                | Version | Date     | Page |
|--------------------------------------------|------------------------------------------------------|-------------------------------------------------------------------------------------|---------------------|---------|----------|------|
| Federation of Investment Managers Malaysia | Federation of Investment<br>Managers Malaysia (FIMM) | Federation of Investment Managers Malaysia (FIMM) ZANKO/FIMM/UM/V0.1 User Manual Do |                     | 1.0     | 24/03/25 | 18   |
|                                            |                                                      |                                                                                     |                     |         |          |      |
|                                            |                                                      |                                                                                     |                     |         |          |      |
|                                            |                                                      |                                                                                     | 1                   |         |          |      |
|                                            |                                                      | V                                                                                   |                     |         |          |      |
|                                            | 1 Consul                                             | tant has been added to                                                              | deregistration list |         |          |      |
|                                            |                                                      |                                                                                     | ок                  |         |          |      |
|                                            | 1400 12040                                           | 1.024                                                                               | 23223 010           |         |          |      |
|                                            | Di                                                   | agram 427: Succes                                                                   | sful Message        |         |          |      |

| NO 🚽 |                         | NRIC/PASSPORT NO | FIMM NO   | SCHEME \$ | REGISTRATION STATUS | ACTION |
|------|-------------------------|------------------|-----------|-----------|---------------------|--------|
| 1    | NURAYLIA SALSABILA (FR) | 801020010102     | F01029227 | UTS       | Active              | 8      |
| 2    | Senrose Alia (W)        | D45675678        | F02029109 | PRS       | Active              | 8      |
| 3    | Satar bin Ali           | 860707065678     | F01001303 | UTS       | Active              | 8      |

Diagram 428: Updated list of Consultant(s) To Deregister

17. Consultant Maker can choose total records to display per page from dropdown Consultant(s) to Deregister listing table. System will display the list based on total records chosen.

| Show | 10  | ~ | entries |
|------|-----|---|---------|
| NG   | 10  |   |         |
| NC   | 25  |   | ULIANI  |
| 1    | 50  |   |         |
|      | 100 |   |         |

Diagram 429: Entries

18. User can click button 'Previous' or 'Next' to navigate to next listing page of Consultant(s) to Deregister. System will display the next/previous listing page.

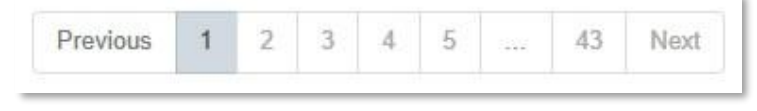

Diagram 430: Pagination

19. Consultant Maker can filter the Consultant(s) to Deregister list by keyword by inputting the keyword in search box. System will display record which contain the keyword.

|                                            | Project                                              | Reference          | File                 | Version | Date     | Page |
|--------------------------------------------|------------------------------------------------------|--------------------|----------------------|---------|----------|------|
| Federation of Investment Managers Malaysia | Federation of Investment<br>Managers Malaysia (FIMM) | ZANKO/FIMM/UM/V0.1 | User Manual Document | 1.0     | 24/03/25 | 19   |

| Show 10 | ✓ entries               |                  |           |          | Search:             |        |
|---------|-------------------------|------------------|-----------|----------|---------------------|--------|
| NO 🔻    | CONSULTANT NAME         | NRIC/PASSPORT NO | FIMM NO   | SCHEME 🖕 | REGISTRATION STATUS | ACTION |
| 1       | NURAYLIA SALSABILA (FR) | 801020010102     | F01029227 | UTS      | Active              | 8      |
| 2       | Senrose Alia (W)        | D45675678        | F02029109 | PRS      | Active              | 8      |

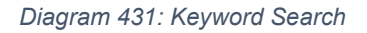

20. Consultant Maker can upload list of consultants to deregister by clicking button.

i. System will display a pop-up Upload File will for user to upload consultant list.

ii. Before uploading the file, user must download the template below the 'Choose File' field where system display as following

| Upload File |                                                                                                    | ×      |
|-------------|----------------------------------------------------------------------------------------------------|--------|
| Upload      | Choose File No file chosen * Only Excel with maximum size of 5MB is allowed. Download template here |        |
|             | Discard                                                                                             | Upload |

Diagram 432: Popup for Upload File

iii. Consultant Maker upload file and click

Upload button in the pop – up.

iv.System will prompt a message "Upload successful." and show a pop-up summary of Successful and Failed report from the uploaded list.

| <image/> Image: Medicing (FMM)         ZetWO/FMM/UH/V0.1         User Medicing (FMM)         O         24/03/2         2           Image: Medicing (FMM)         User Medicing (FMM)         User Medicing (FMM)         User Medicing (FMM)         User Medicing (FMM)         User Medicing (FMM)         O         24/03/2         2           Image: Medicing (FMM)         User Medicing (FMM)         User Medicing (FMM)                                                                                                    |                                         | Project                                              | Reference                 | File                    | Version   | Date     | Page |
|----------------------------------------------------------------------------------------------------|-----------------------------------------|------------------------------------------------------|---------------------------|-------------------------|-----------|----------|------|
| Image: Second state of the second state of the second s                                                                                                    | eration of Investment Managers Malaysia | Federation of Investment<br>Managers Malaysia (FIMM) | ZANKO/FIMM/UM/V0.1        | User Manual Document    | 1.0       | 24/03/25 | 20   |
| <image/> <text><text><text><list-item><list-item><list-item></list-item></list-item></list-item></text></text></text>                                                                                                    |                                         |                                                      |                           |                         |           | 11       |      |
| <image/> <text><text><list-item><list-item><list-item></list-item></list-item></list-item></text></text>                                                                                                    |                                         |                                                      |                           |                         |           |          |      |
| <image/> <text><text><text><list-item><list-item><list-item></list-item></list-item></list-item></text></text></text>                                                                                                    |                                         |                                                      |                           |                         |           |          |      |
| <image/>                                                                                                    |                                         |                                                      |                           |                         |           |          |      |
| Updad Successful<br>No of consultant found: ?<br>No of consultant not found: ?<br>No of consultant not found: ?<br>No for consultant not found: ?<br>Degram 433: Upload Summary<br>No System updates the list of Consultant(s) To Deregister<br>Not for uploaded to the list of Consultant(s) To Deregister<br>Not not not be saved or<br>uploaded to the list of Consultant(s) To Deregister<br>1. Consultant Maker click<br>Deregister<br>button.<br>1. System will prompt a message "Confirm to proceed?"<br>. Confirm to proceed?<br>. Confirm to proceed? |                                         |                                                      |                           |                         |           |          |      |
| No of consultant found: 1   No of consultant not found: 1   No of consultant not found: 1   No of consultant not found: 1   No of consultant not found: 1   No of consultant not found: 1   No of consultant not found: 1   No of consultant not found: 1   No of consultant not found: 1   No of consultant not found: 1   No of consultant not found: 1   No of consultant not found: 1   No of consultant found: 1   No of consultant found: 1   No of consult                                                                                                    |                                         |                                                      | Upload Successful         | C                       |           |          |      |
| <ul> <li>In the rest of Consultant Nortour. I</li> <li>In the ortenational for tourist. I</li> <li>In the provided of the list of Consultant(s) To Deregister</li> <li>I. System will close the pop-up and data will not be saved or uploaded to the list of Consultant(s) To Deregister</li> <li>I. Consultant Maker click  <ul> <li>Image: Image: Image</li></ul></li></ul>                                                                                                    |                                         | Ι,                                                   | No of consultant found:   | : 2<br>                 |           |          |      |
| <image/> <text><text><list-item><list-item><list-item><list-item></list-item></list-item></list-item></list-item></text></text>                                                                                                    |                                         |                                                      | to of consultant not four |                         |           |          |      |
| <ul> <li>Digram 433: Upload Summary</li> <li>A. System updates the list of Consultant(s) To Deregister</li> <li>A. If Consultant Maker click Discard button in the pop – up.</li> <li>A. System will close the pop-up and data will not be saved or uploaded to the list of Consultant(s) To Deregister</li> <li>A. System will prompt a message "Confirm to proceed?".</li> </ul>                                                                                                    |                                         | 1                                                    |                           | ок                      |           |          |      |
| <ul> <li>Diagram 433: Upload Summary</li> <li>v. System updates the list of Consultant(s) To Deregister</li> <li>v. If Consultant Maker click Discard button in the pop – up.</li> <li>a. System will close the pop-up and data will not be saved or uploaded to the list of Consultant(s) To Deregister</li> <li>21. Consultant Maker click Deregister button.</li> <li>i. System will prompt a message "Confirm to proceed?".</li> </ul>                                                                                                    |                                         |                                                      | NI                        | HIGH AVAILABLE IN LADIE |           |          |      |
| <ul> <li>v. System updates the list of Consultant(s) To Deregister</li> <li>vi. If Consultant Maker click  button in the pop – up.</li> <li>a. System will close the pop-up and data will not be saved or uploaded to the list of Consultant(s) To Deregister</li> <li>21. Consultant Maker click  button.</li> <li>i. System will prompt a message "Confirm to proceed?".</li> </ul>                                                                                                    |                                         |                                                      | Diagram 433: Upload       | Summary                 |           |          |      |
| <ul> <li>vi.If Consultant Maker click Discard button in the pop – up.</li> <li>a. System will close the pop-up and data will not be saved or uploaded to the list of Consultant(s) To Deregister</li> <li>21. Consultant Maker click Deregister button.</li> <li>i. System will prompt a message "Confirm to proceed?".</li> </ul>                                                                                                    |                                         | v. System upda                                       | tes the list of Cons      | ultant(s) To Deregist   | er        |          |      |
| <ul> <li>vi.If Consultant Maker click button in the pop – up.</li> <li>a. System will close the pop-up and data will not be saved or uploaded to the list of Consultant(s) To Deregister</li> <li>21. Consultant Maker click  button.</li> <li>i. System will prompt a message "Confirm to proceed?".</li> </ul>                                                                                                    |                                         |                                                      | Disca                     | rd                      |           |          |      |
| <ul> <li>a. System will close the pop-up and data will not be saved or uploaded to the list of Consultant(s) To Deregister</li> <li>21. Consultant Maker click  button.</li> <li>i. System will prompt a message "Confirm to proceed?".</li> </ul>                                                                                                    |                                         | vi. If Consultant                                    | Maker click               | button in the po        | p – up.   |          |      |
| uploaded to the list of Consultant(s) To Deregister<br>21. Consultant Maker click Deregister button.<br>i. System will prompt a message "Confirm to proceed?".<br>Confirm to proceed?<br>VES NO<br>Diagram 434: Confirmation Message                                                                                                    |                                         | a. System                                            | will close the pop        | -up and data will not   | be saved  | or       |      |
| <ul> <li>21. Consultant Maker click button.</li> <li>i. System will prompt a message "Confirm to proceed?".</li> </ul>                                                                                                    |                                         | upload                                               | ded to the list of Co     | onsultant(s) To Dere    | gister    |          |      |
| <ul> <li>Consultant Maker Click button.</li> <li>System will prompt a message "Confirm to proceed?".</li> </ul>                                                                                                    | 04                                      | Consultant                                           | Dereg                     | ister                   |           |          |      |
| i. System will prompt a message "Confirm to proceed?".                                                                                                    | 21.                                     | Consultant M                                         |                           | button.                 |           |          |      |
| Confirm to proceed?                                                                                                    |                                         | i. Syste                                             | m will prompt a me        | essage "Confirm to p    | roceed?". |          |      |
| Confirm to proceed?                                                                                                    |                                         | -                                                    |                           |                         |           |          |      |
| Diagram 434: Confirmation Message                                                                                                    |                                         | A<br>Confirm to pr                                   | oceed?                    |                         | s         |          |      |
| Diagram 434: Confirmation Message                                                                                                    |                                         | J                                                    |                           |                         |           |          |      |
| Diagram 434: Confirmation Message                                                                                                    |                                         |                                                      |                           | YES NO                  | <b>)</b>  |          |      |
| Diagram 434: Confirmation Message                                                                                                    |                                         | <i>4i</i> .                                          |                           |                         |           |          |      |
| Diagram 757. Commination Message                                                                                                    |                                         | Di                                                   | agram 434: Confirmati     | on Message              |           |          |      |

ii. If user click

yes, system will display prompt message

'Deregistration

Application has been successfully created' proceed to Deregistration Details page.

|                                            | Project                                              | Reference             | File                      | Version | Date     | Page |
|--------------------------------------------|------------------------------------------------------|-----------------------|---------------------------|---------|----------|------|
| Federation of Investment Managers Malaysia | Federation of Investment<br>Managers Malaysia (FIMM) | ZANKO/FIMM/UM/V0.1    | User Manual Document      | 1.0     | 24/03/25 | 21   |
|                                            |                                                      |                       |                           |         |          |      |
|                                            | e<br>4.                                              | •                     |                           | S/      |          |      |
|                                            | J<br>Deregistr                                       | ation Application has | been successfully created | -       |          |      |
|                                            |                                                      |                       | ок                        | -       |          |      |

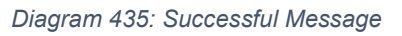

- iii. If user click NO, system will stay at current page.
- 22. Consultant Maker user clicks Back button.

i. If there are fields that had been filled in, system will prompt a message "Unsaved data will be lost. Do you want to continue?".

| Unsaved data v | vill be lost. Do you want to contin | ue? | s  |
|----------------|-------------------------------------|-----|----|
|                |                                     | YES | NO |
|                | 000101000010                        |     |    |

Diagram 436: Confirmation Message

ii. If user click , system will discard all data that have entered by user and route back to previous page.

iii. If user click , system will stay at current page.

23. System navigate Consultant Maker user to Deregistration Details page. System will display Deregistration Details of Consultant(s) by section:

- i. Deregistration Details Section,
  - a. Deregistration Type (dropdown)
    - Resignation
    - Contractual
    - Deceased
    - Non Renewal
    - Misconduct
    - Bankruptcy
  - b. Effective Date Type (Dropdown Button)
    - Bulk
    - Individual

|                                            | Project                                              | Reference          | File                 | Version | Date     | Page |
|--------------------------------------------|------------------------------------------------------|--------------------|----------------------|---------|----------|------|
| Federation of Investment Managers Malaysia | Federation of Investment<br>Managers Malaysia (FIMM) | ZANKO/FIMM/UM/V0.1 | User Manual Document | 1.0     | 24/03/25 | 22   |

c. Deregistration Effective Date (Only appear if user choose Bulk Effective Date Type)

| Details                         |             |   |  |     |
|---------------------------------|-------------|---|--|-----|
| Deservision Details             |             |   |  |     |
| Deregistration Details          |             |   |  |     |
|                                 |             |   |  |     |
| Deregistration Type*            | Contractual | ~ |  |     |
|                                 |             |   |  |     |
| Deregistration Effective Date * | Bulk        | ~ |  |     |
|                                 |             |   |  |     |
| Deregistration Effective Date*  | dd/mm/yyyy  |   |  |     |
|                                 |             |   |  |     |
|                                 |             |   |  |     |
|                                 |             |   |  | Upd |

Diagram 437: Deregistration Details Section

ii. Consultant Deregistration List section,

Note: Action (Note: User able to remove the consultant from the list by clicking on <sup>3</sup> button)

| 10 | NAME                | NRIC /<br>PASSPORT NO | FIMM NO   | SCHEME | REGISTRATION<br>STATUS | DEREGISTRATION<br>EFFECTIVE DATE | UPLOAD | DOCUMENT | STATUS | ACTION | JUSTIFICATION |
|----|---------------------|-----------------------|-----------|--------|------------------------|----------------------------------|--------|----------|--------|--------|---------------|
| 1  | Satar bin Ali       | 860707065678          | F01001303 | UTS    | Active                 | dd/mm/yyyy                       | ±      | -        | -      | 8      | -             |
| 2  | Senrose Alia<br>(W) | D45675678             | F02029109 | PRS    | Active                 | dd/mm/yyyy                       | 2      | -        |        | 8      | -             |

Diagram 438: Deregistration List section

iii. System will also display buttons as follows:
Submit
Save
Discard
Back
a.
b.
c.

d.

24. Consultant Maker select Deregistration Type Resignation or Contractual or Deceased or Non – Renewal.

|                                            | Project                                              | Reference          | File                 | Version | Date     | Page |
|--------------------------------------------|------------------------------------------------------|--------------------|----------------------|---------|----------|------|
| Federation of Investment Managers Malaysia | Federation of Investment<br>Managers Malaysia (FIMM) | ZANKO/FIMM/UM/V0.1 | User Manual Document | 1.0     | 24/03/25 | 23   |

- i. System will enable user to choose Effective Date Type as follow:
  - a. Bulk
  - b. Individual

| Deregistration Details -        |            |    |
|---------------------------------|------------|----|
| Deregistration Type*            | Deceased   | Ŷ  |
| Deregistration Effective Date * | Choose     | ~  |
|                                 | - Choose - |    |
|                                 | Individual | 51 |
|                                 | Bulk       |    |

Diagram 439: Deregistration Effective Date Type

 ii. Consultant Maker select Bulk as the Effective Date Type.
 a. System enable user to input Deregistration Effective Date field below Deregistration Effective Date Type.

| Deregistration Type*                    | Deceased   | ~ |
|-----------------------------------------|------------|---|
| Deregistration Effective Date *<br>Type | Bulk       | ~ |
| Deregistration Effective Date*          | dd/mm/yyyy |   |

Diagram 440: Deregistration Effective Date Type - Bulk

b. Consultant Maker input Deregistration Effective Date. User click

Update

Effective Date Type or Effective Date only for bulk in order for the system to reset the data)

- c. System will run submission rule check,
  - If user input does not pass the submission rule, pop up message will appear.

| FINING<br>Federation of Investment Managers Malaysia | Project                                              | Reference          | File                 | Version | Date     | Page |
|------------------------------------------------------|------------------------------------------------------|--------------------|----------------------|---------|----------|------|
|                                                      | Federation of Investment<br>Managers Malaysia (FIMM) | ZANKO/FIMM/UM/V0.1 | User Manual Document | 1.0     | 24/03/25 | 24   |

| •                                                                          |    |
|----------------------------------------------------------------------------|----|
| Late Submission Detected<br>You are required to provide your justification |    |
|                                                                            | ок |
|                                                                            |    |

Diagram 441: Popup Message

• Justification column will be mandatory in the Deregistration List.

| NO | CONSULTANT<br>NAME  | NRIC /<br>PASSPORT NO | FIMM NO   | SCHEME | REGISTRATION<br>STATUS | DEREGISTRATION<br>EFFECTIVE DATE | UPLOAD | DOCUMENT | STATUS | ACTION | JUSTIFICATION |
|----|---------------------|-----------------------|-----------|--------|------------------------|----------------------------------|--------|----------|--------|--------|---------------|
| 1  | Satar bin Ali       | 860707065678          | F01001303 | UTS    | Active                 | 17 February 2                    | 1      |          |        | 8      |               |
| 2  | Senrose Alia<br>(W) | D45675678             | F02029109 | PRS    | Active                 | 17 February 2                    | 2      | -        | *      | 8      |               |

Diagram 442: Justification column

• User must click and system will pop-up Justification field for user to fill in.

| Justification            | ×            |
|--------------------------|--------------|
| Enter justification here |              |
| 500 characters remaining |              |
|                          | Discard Save |

Diagram 443: Justification field

|                                            | Project                                              | Reference          | File                 | Version | Date     | Page |
|--------------------------------------------|------------------------------------------------------|--------------------|----------------------|---------|----------|------|
| Federation of Investment Managers Malaysia | Federation of Investment<br>Managers Malaysia (FIMM) | ZANKO/FIMM/UM/V0.1 | User Manual Document | 1.0     | 24/03/25 | 25   |

d. System will automatically fill the Deregistration Effective Date column field in the List of Selected Consultant for each consultant in the list.

| NO | CONSULTANT<br>NAME  | NRIC /<br>PASSPORT NO | FIMM NO   | SCHEME | REGISTRATION<br>STATUS | DEREGISTRATION<br>EFFECTIVE DATE | UPLOAD | DOCUMENT | STATUS | ACTION | JUSTIFICATION |
|----|---------------------|-----------------------|-----------|--------|------------------------|----------------------------------|--------|----------|--------|--------|---------------|
| 1  | Satar bin Ali       | 860707065678          | F01001303 | UTS    | Active                 | 17 February 2                    |        |          |        | ۲      |               |
| 2  | Senrose Alia<br>(W) | D45675678             | F02029109 | PRS    | Active                 | 17 February 2                    | 2      | ÷        | *      | ۲      |               |

Diagram 444: Deregistration Effective Date column – Bulk

iii. Consultant Maker select Individual as the Deregistration Effective Date Type.

a. System enable user to input in the Effective Date column field in the List of Selected Consultant for each consultant in the list.

| NO | CONSULTANT<br>NAME  | NRIC /<br>PASSPORT NO       | FIMM NO   | <b>SCHEME</b> | REGISTRATION<br>STATUS | DEREGISTRATION<br>EFFECTIVE DATE | JPLOAD | DOCUMENT | STATUS |
|----|---------------------|-----------------------------|-----------|---------------|------------------------|----------------------------------|--------|----------|--------|
| 1  | Satar bin Ali       | 8607070 <mark>6</mark> 5678 | F01001303 | UTS           | Active                 | dd/mm/yyyy                       | 1      | -        | -      |
| 2  | Senrose Alia<br>(W) | D45675678                   | F02029109 | PRS           | Active                 | dd/mm/yyyy                       | 1      | -        | -      |

Diagram 445: Deregistration Effective Date Type - Individual

b. Consultant Maker input Effective Date and system will run submission rule check

c. If user input does not pass the submission rule, pop – up message will appear.

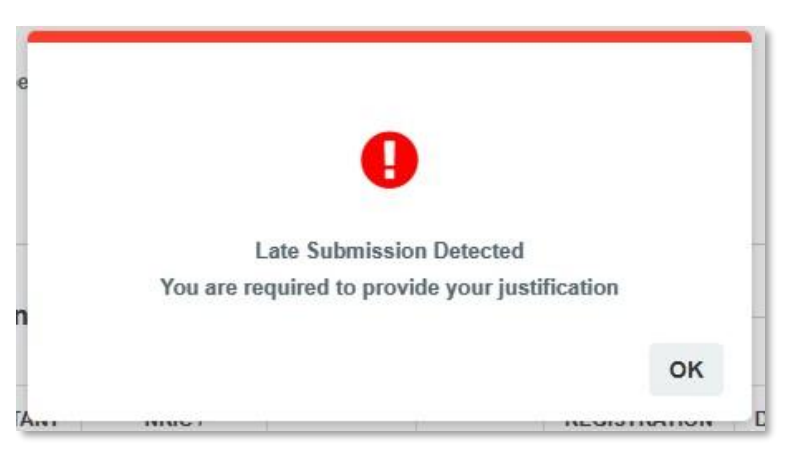

Diagram 446: Popup Message

|                                            | Project                                              | Reference          | File                 | Version | Date     | Page |
|--------------------------------------------|------------------------------------------------------|--------------------|----------------------|---------|----------|------|
| Federation of Investment Managers Malaysia | Federation of Investment<br>Managers Malaysia (FIMM) | ZANKO/FIMM/UM/V0.1 | User Manual Document | 1.0     | 24/03/25 | 26   |

d. Justification column will be mandatory in the Deregistration List.

| NO | CONSULTANT<br>NAME  | NRIC /<br>PASSPORT NO | FIMM NO   | SCHEME | REGISTRATION<br>STATUS | DEREGISTRATION<br>EFFECTIVE DATE | UPLOAD | DOCUMENT | STATUS | ACTION | JUSTIFICATION |
|----|---------------------|-----------------------|-----------|--------|------------------------|----------------------------------|--------|----------|--------|--------|---------------|
| 1  | Satar bin Ali       | 860707065678          | F01001303 | UTS    | Active                 | 14 February 2                    | 1      | +        |        |        | Ø             |
| 2  | Senrose Alia<br>(W) | D45675678             | F02029109 | PRS    | Active                 | 18 March 202                     | Ł      |          | ~      | 0      |               |

Diagram 447: Justification column

e. User must click and system will pop-up Justification field for user to fill in.

| Justification            | ×            |
|--------------------------|--------------|
| Enter justification here |              |
| 500 characters remaining | <i>b</i>     |
| 500 characters remaining |              |
|                          | Discard Save |

Diagram 448: Justification Field

f. System display user's input inside the Effective Date column field in the List of Selected Consultant for each consultant in the list.

| NO | CONSULTANT<br>NAME  | NRIC /<br>PASSPORT NO | FIMM NO   | SCHEME | REGISTRATION<br>STATUS | DEREGISTRATION<br>EFFECTIVE DATE | UPLOAD | DOCUMENT | STATUS | ACTION | JUSTIFICATION |
|----|---------------------|-----------------------|-----------|--------|------------------------|----------------------------------|--------|----------|--------|--------|---------------|
| 1  | Satar bin Ali       | 860707065678          | F01001303 | UTS    | Active                 | 17 January 2(                    | 2      |          |        | *      |               |
| 2  | Senrose Alia<br>(W) | D45675678             | F02029109 | PRS    | Active                 | 18 March 202                     | 1      | 7        | æ      | 8      | -             |

Diagram 449: Deregistration Effective Date Type column – Individual

iv. Consultant Maker upload document(s) in Documents column field in the listing table.

|                                            | Project                                              | Reference          | File                 | Version | Date     | Page |
|--------------------------------------------|------------------------------------------------------|--------------------|----------------------|---------|----------|------|
| Federation of Investment Managers Malaysia | Federation of Investment<br>Managers Malaysia (FIMM) | ZANKO/FIMM/UM/V0.1 | User Manual Document | 1.0     | 24/03/25 | 27   |

| NO | CONSULTANT<br>NAME  | NRIC /<br>PASSPORT NO | FIMM NO   | SCHEME | REGISTRATION<br>STATUS | DEREGISTRATION<br>EFFECTIVE DATE | UPLOAD | DOCUMENT | STATUS | ACTION | JUSTIFICATION |
|----|---------------------|-----------------------|-----------|--------|------------------------|----------------------------------|--------|----------|--------|--------|---------------|
| 1  | Satar bin Ali       | 860707065678          | F01001303 | UTS    | Active                 | 18 March 202                     | 1      | -        | -      | 8      | -             |
| 2  | Senrose Alia<br>(W) | D45675678             | F02029109 | PRS    | Active                 | 18 March 202                     | £      | -        | -      | 0      | -             |

Diagram 450: Upload Document(s) in the listing table

v. System will display the document(s) name in the Documents column field in the listing table uploaded by user.

| NO | CONSULTANT<br>NAME  | NRIC /<br>PASSPORT NO | FIMM NO   | SCHEME | REGISTRATION<br>STATUS | DEREGISTRATION<br>EFFECTIVE DATE | UPLOAL | DOCUMENT       | TATUS | ACTION | JUSTIFICATION |
|----|---------------------|-----------------------|-----------|--------|------------------------|----------------------------------|--------|----------------|-------|--------|---------------|
| 1  | Satar bin Ali       | 860707065678          | F01001303 | UTS    | Active                 | 18 March 202                     |        | SupportDoc.pdf | 100   | 8      | 15            |
| 2  | Senrose Alia<br>(W) | D45675678             | F02029109 | PRS    | Active                 | 18 March 202                     |        |                |       | 8      | -             |

Diagram 451: Uploaded Document Name

- 25. Consultant Maker select Deregistration Type Misconduct or Bankruptcy.
  - i. System only allow user to choose Deregistration Effective Date Type 'Individual'

| Deregistration Details          |            |   |
|---------------------------------|------------|---|
| Deregistration Type*            | Misconduct | × |
| Deregistration Effective Date * | Choose     | ~ |
|                                 | - Choose - |   |
|                                 | Individual |   |

Diagram 452: Deregistration Type - Misconduct

ii. User click button (Note: If user change deregistration Type in order for the system to reset the data)

iii. User insert Effective Date in the column field in the List of Selected Consultant for each consultant and system will run submission rule check.

| NO | CONSULTANT<br>NAME  | NRIC /<br>PASSPORT NO | FIMM NO   | SCHEME | REGISTRATION<br>STATUS | DEREGISTRATION<br>EFFECTIVE DATE | UPLOAD | DOCUMENT | STATUS | ACTION | JUSTIFICATION |
|----|---------------------|-----------------------|-----------|--------|------------------------|----------------------------------|--------|----------|--------|--------|---------------|
| 1  | Satar bin Ali       | 860707065678          | F01001303 | UTS    | Active                 | dd/mm/yyyy                       |        | 143      | 2      | 8      | ~             |
| 2  | Senrose Alia<br>(W) | D45675678             | F02029109 | PRS    | Active                 | dd/mm/yyyy                       | £      | 1423     | 2      | 8      | ~             |

Diagram 453: Input Deregistration Effective Date

|                                            | Project                                              | Reference          | File                 | Version | Date     | Page |
|--------------------------------------------|------------------------------------------------------|--------------------|----------------------|---------|----------|------|
| Federation of Investment Managers Malaysia | Federation of Investment<br>Managers Malaysia (FIMM) | ZANKO/FIMM/UM/V0.1 | User Manual Document | 1.0     | 24/03/25 | 28   |

a. If user input does not pass the submission rule, pop – up message will appear.

| e |                       |                            |    |
|---|-----------------------|----------------------------|----|
|   | (                     | Ð                          |    |
|   | Late Subm             | ission Detected            | -  |
| 1 | You are required to p | provide your justification |    |
|   |                       |                            | ок |
| A | HILLS /               | NEOIGI                     | -  |

Diagram 454: Popup Message

b. Justification column will be mandatory in the Deregistration List.

| NO | CONSULTANT<br>NAME  | NRIC /<br>PASSPORT NO | FIMM NO   | SCHEME | REGISTRATION<br>STATUS | DEREGISTRATION<br>EFFECTIVE DATE | UPLOAD | DOCUMENT | STATUS | ACTION | JUSTIFICATION |
|----|---------------------|-----------------------|-----------|--------|------------------------|----------------------------------|--------|----------|--------|--------|---------------|
| 1  | Satar bin Ali       | 860707065678          | F01001303 | UTS    | Active                 | 14 February 2                    | 1      |          |        | ۲      |               |
| 2  | Senrose Alia<br>(W) | D45675678             | F02029109 | PRS    | Active                 | 18 March 202                     | 2      | -        | -      | 0      |               |

Diagram 455: Justification Column

c. User must click and system will pop-up Justification field for user to fill in.

| Justification                                     | ×            |
|---------------------------------------------------|--------------|
| Enter justification here 500 characters remaining | ~            |
|                                                   | Discard Save |

|                                            | Project                                              | Reference          | File                 | Version | Date     | Page |
|--------------------------------------------|------------------------------------------------------|--------------------|----------------------|---------|----------|------|
| Federation of Investment Managers Malaysia | Federation of Investment<br>Managers Malaysia (FIMM) | ZANKO/FIMM/UM/V0.1 | User Manual Document | 1.0     | 24/03/25 | 29   |

Diagram 456: Justification Field

iv. System display user's input inside the Deregistration Effective Date column field in the List of Selected Consultant for each consultant in the list.

| NO | CONSULTANT<br>NAME  | NRIC /<br>PASSPORT NO | FIMM NO   | SCHEME | REGISTRATION<br>STATUS | DEREGISTRATION<br>EFFECTIVE DATE | UPLOAD | DOCUMENT | STATUS | ACTION | JUSTIFICATION |
|----|---------------------|-----------------------|-----------|--------|------------------------|----------------------------------|--------|----------|--------|--------|---------------|
| 1  | Satar bin Ali       | 860707065678          | F01001303 | UTS    | Active                 | 14 February 2                    | 2      | -21      | ~      |        |               |
| 2  | Senrose Alia<br>(W) | D45675678             | F02029109 | PRS    | Active                 | 18 March 202                     |        | -        | 2      | 8      |               |

Diagram 457: Deregistration Effective Date Type column

v. Documents column field in the List of Selected Consultant become mandatory.

a. System will prompt error message if user does not upload document(s).

| Please upload required docume | nt           | _  |
|-------------------------------|--------------|----|
|                               |              | ок |
|                               | TO MAILITZUZ |    |

Diagram 458: Error Message

| NO | CONSULTANT<br>NAME  | NRIC /<br>PASSPORT NO | FIMM NO   | SCHEME | REGISTRATION<br>STATUS | DEREGISTRATION<br>EFFECTIVE DATE | UPLOAD | DOCUMENT | STATUS | ACTION | JUSTIFICATION |
|----|---------------------|-----------------------|-----------|--------|------------------------|----------------------------------|--------|----------|--------|--------|---------------|
| 1  | Satar bin Ali       | 860707065678          | F01001303 | UTS    | Active                 | 18 March 202                     | 2      | -        | -      | 8      | -             |
| 2  | Senrose Alia<br>(W) | D45675678             | F02029109 | PRS    | Active                 | 18 March 202                     | 2      |          | ~      | 8      | 100           |

Diagram 459: Mandatory Document(s) Upload field

b. Consultant Maker user upload document(s) in Documents column field in the listing table. System will display the document(s) name in the Documents column field in the listing table uploaded by user.

| NO | CONSULTANT<br>NAME  | NRIC /<br>PASSPORT NO | FIMM NO   | SCHEME | REGISTRATION<br>STATUS | DEREGISTRATION<br>EFFECTIVE DATE | UPLOAD | DOCUMENT                | STATUS | ACTION | JUSTIFICATION |
|----|---------------------|-----------------------|-----------|--------|------------------------|----------------------------------|--------|-------------------------|--------|--------|---------------|
| 1  | Satar bin Ali       | 860707065678          | F01001303 | UTS    | Active                 | 18 March 202                     |        | Proof of Membership.pdf | -      | 0      |               |
| 2  | Senrose Alia<br>(W) | D45675678             | F02029109 | PRS    | Active                 | 18 March 202                     |        | Others Cert.pdf         |        | 0      | ~             |

Diagram 460: Uploaded Document's Name column

|                                            | Project                                              | Reference          | File                 | Version | Date     | Page |
|--------------------------------------------|------------------------------------------------------|--------------------|----------------------|---------|----------|------|
| Federation of Investment Managers Malaysia | Federation of Investment<br>Managers Malaysia (FIMM) | ZANKO/FIMM/UM/V0.1 | User Manual Document | 1.0     | 24/03/25 | 30   |

26. In Action column field, Consultant Maker click <sup>30</sup> to remove the consultant from the listing table.

| NO | CONSULTANT<br>NAME  | NRIC /<br>PASSPORT NO | FIMM NO   | SCHEME | REGISTRATION<br>STATUS | DEREGISTRATION<br>EFFECTIVE DATE | UPLOAD | DOCUMENT         | STATUS | ACTION | JUSTIFICATION |
|----|---------------------|-----------------------|-----------|--------|------------------------|----------------------------------|--------|------------------|--------|--------|---------------|
| 1  | Satar bin Ali       | 860707065678          | F01001303 | UTS    | Active                 | 18 March 202                     | 2      | SupportDoc.pdf   | -      | 8      | -             |
| 2  | Senrose Alia<br>(W) | D45675678             | F02029109 | PRS    | Active                 | 18 March 202                     | 2      | TrainingCert.pdf |        | 0      | 100           |

Diagram 461: Remove Consultant from Deregistration List

27. To submit the application, Consultant Maker click button

i. The system will prompt message "Confirm to proceed?" and user click button

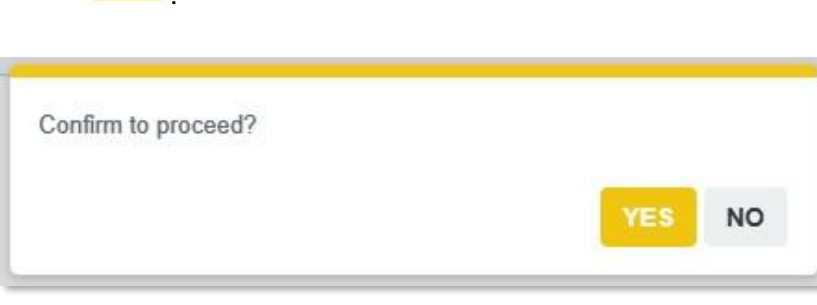

Diagram 462: Confirmation Message

- ii. System will check on the required data,
  - a. If all required fields have been filled in, system will prompt successful message.

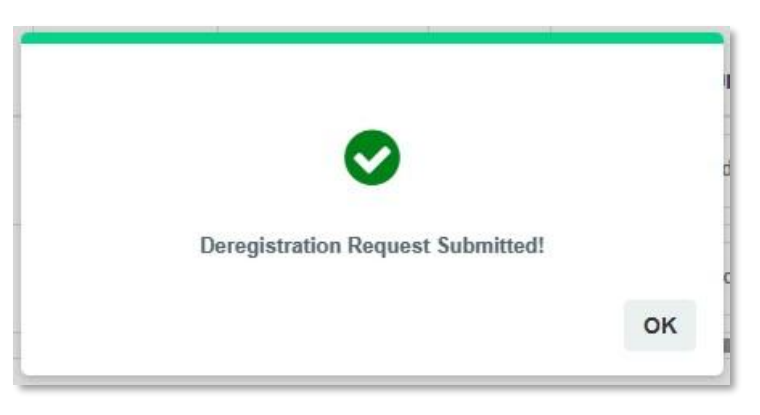

Diagram 463: Successful Message - Deregistration

|                                            | Project                                              | Reference          | File                 | Version | Date     | Page |
|--------------------------------------------|------------------------------------------------------|--------------------|----------------------|---------|----------|------|
| Federation of Investment Managers Malaysia | Federation of Investment<br>Managers Malaysia (FIMM) | ZANKO/FIMM/UM/V0.1 | User Manual Document | 1.0     | 24/03/25 | 31   |

b. If user does not fill in any of the required fields, system will prompt error message according to the required fields.

- iii. If user click , system will stay at current page.
- 28. To save the application, Consultant Maker click Save button.

i. System will prompt a message "Saved as draft!" and close the application.

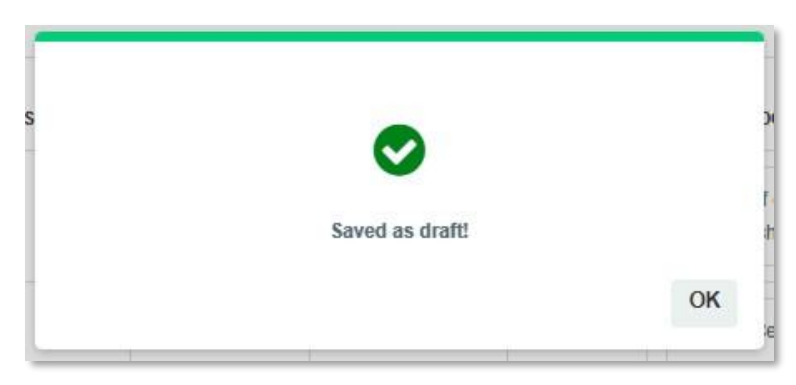

Diagram 464: Successful Message - Save

- ii. Unfilled fields will be highlighted for the user to fill in.
- 29. To discard the application, user click button

i. System will prompt a message "Discarded draft cannot be recovered?"

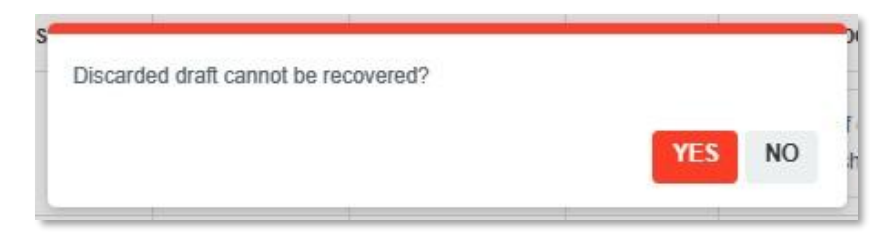

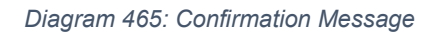

ii. If user click system will prompt successful message and close the application.

|                                      | Project                                                                        | Reference                                                                                 | File                                               | Version                            | Date                  | Page |
|--------------------------------------|--------------------------------------------------------------------------------|-------------------------------------------------------------------------------------------|----------------------------------------------------|------------------------------------|-----------------------|------|
| tion of Investment Managers Malaysia | Federation of Investment<br>Managers Malaysia (FIMM)                           | ZANKO/FIMM/UM/V0.1                                                                        | User Manual Document                               | 1.0                                | 24/03/25              | 32   |
|                                      |                                                                                | Revocation requ                                                                           | uest deleted!                                      | 2)<br>                             |                       |      |
|                                      | D                                                                              | iagram 466: Success                                                                       | ful Message                                        |                                    |                       |      |
| 30.                                  | iii. If user<br>If Consultant<br>i. Syster<br>you want to c                    | r click <b>NO</b> , sys<br>Maker click <sup>Back</sup><br>m will prompt a m<br>continue?" | and all required field<br>essage "Unsaved data     | t page.<br>ds had be<br>will be lo | een filled<br>ost. Do | in:  |
| Uns                                  | aved data will be lost.                                                        | Do you want to con                                                                        | tinue?<br>YES NO                                   |                                    |                       |      |
|                                      | Dia                                                                            | agram 467: Confirma                                                                       | tion Message                                       | -                                  |                       |      |
|                                      | ii. If user<br>entered by us                                                   | click <b>YES</b> , sy<br>ser and route bac                                                | stem will discard all da<br>k to previous page     | ta that ha                         | ive                   |      |
|                                      | iii. If user<br>application a                                                  | click <b>NO</b> , used<br>nd system will sta                                              | r will continue to edit / u<br>ly at current page. | update the                         | e                     |      |
| <b>Retur</b><br>1.<br>but<br>Ap      | ned – Consultar<br>In List of Dere<br>tton <sup>C</sup> at Deregis<br>prover'. | nt Approver<br>egistration Applica                                                        | ation under column acti<br>n with status 'Returned | on, user<br>- Consul               | click<br>tant         |      |

| 2 | 17-Mar-2025 | Misconduct  | Submitted                      | ٢ |
|---|-------------|-------------|--------------------------------|---|
| 3 | 17-Mar-2025 | Contractual | Returned - Consultant Approver | 0 |

|                                            | Project                                              | Reference          | File                 | Version | Date     | Page |
|--------------------------------------------|------------------------------------------------------|--------------------|----------------------|---------|----------|------|
| Federation of Investment Managers Malaysia | Federation of Investment<br>Managers Malaysia (FIMM) | ZANKO/FIMM/UM/V0.1 | User Manual Document | 1.0     | 24/03/25 | 33   |

*Diagram 468: Deregistration Application - Returned by Consultant Approver* 

2. Status column field in the List of Selected Consultant changed based on the user action in the Action column field (Note: If approved it will be approved, if rejected it will be rejected when return the application)

| 0   | NAME                | PASSPORT NO  | FIMM NO   | SCHEME | STATUS | DEREGISTRATION<br>EFFECTIVE DATE | UPLOAD | DOCUMENT           | STATUS   | ACTION | JUST |
|-----|---------------------|--------------|-----------|--------|--------|----------------------------------|--------|--------------------|----------|--------|------|
|     | Satar bin Ali       | 860707065678 | F01001303 | UTS    | Active | 18 March 202                     | 2      | SupportDoc.pdf 💿 💼 | Approved | 8      |      |
|     | Senrose Alia<br>(W) | D45675678    | F02029109 | PRS    | Active | 18 March 202                     | 2      | TrainingCert.pdf   | Rejected | 8      |      |
|     | (**)                |              |           |        |        |                                  |        |                    |          |        |      |
|     |                     |              |           |        |        |                                  |        |                    |          |        |      |
| Com | ment                |              |           |        |        |                                  |        |                    |          |        |      |

*Diagram 469: Deregistration List - Returned by Consultant Approver* 

|                                            | Project                                              | Reference          | File                 | Version | Date     | Page |
|--------------------------------------------|------------------------------------------------------|--------------------|----------------------|---------|----------|------|
| Federation of Investment Managers Malaysia | Federation of Investment<br>Managers Malaysia (FIMM) | ZANKO/FIMM/UM/V0.1 | User Manual Document | 1.0     | 24/03/25 | 34   |

## **3.9.2 Deregistration Review by Consultant Approver 3.9.2.1 Process Flow**

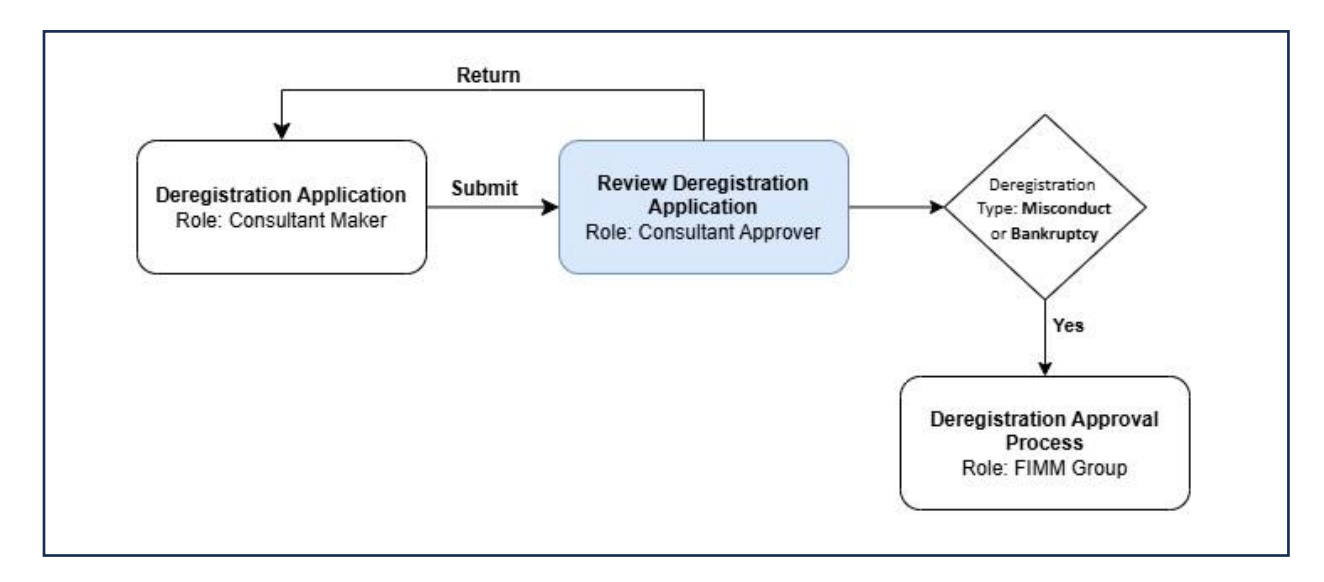

### 3.9.2.2 Manual Steps

1. Consultant Approver click menu 'Consultant'. System will display list of submenus for Consultant.

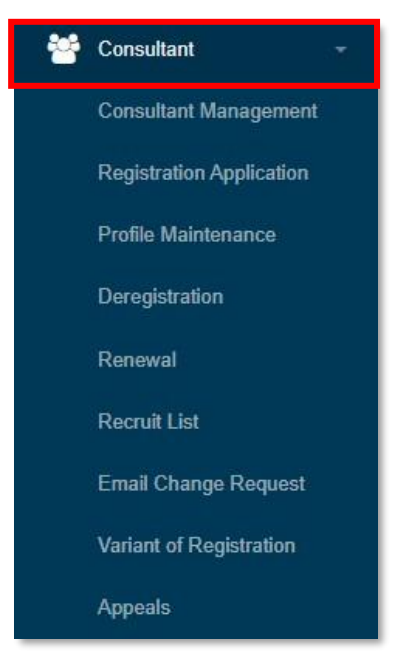

Diagram 470: Consultant Menu

|                                            | Project                                              | Reference          | File                 | Version | Date     | Page |
|--------------------------------------------|------------------------------------------------------|--------------------|----------------------|---------|----------|------|
| Federation of Investment Managers Malaysia | Federation of Investment<br>Managers Malaysia (FIMM) | ZANKO/FIMM/UM/V0.1 | User Manual Document | 1.0     | 24/03/25 | 35   |

2. User click submenu 'Deregistration'.

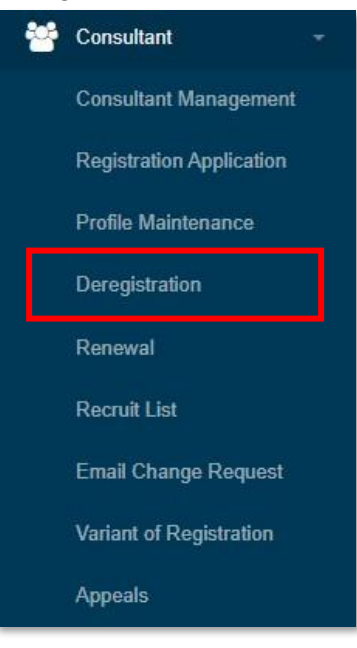

Diagram 471: Consultant's Submenu

#### 3. System will display List of Deregistration Application

| List of Dereg | istration Application     |                  |                                        |        |  |  |  |  |  |  |  |  |
|---------------|---------------------------|------------------|----------------------------------------|--------|--|--|--|--|--|--|--|--|
| Show 10       | Show 10 v entries Search: |                  |                                        |        |  |  |  |  |  |  |  |  |
| NO 🗸          | SUBMISSION DATE           | APPLICATION TYPE | STATUS                                 | ACTION |  |  |  |  |  |  |  |  |
| 1             | 17-Mar-2025               | Contractual      | Pending Approval - Consultant Approver |        |  |  |  |  |  |  |  |  |
| 2             | 04-Mar-2025               | Contractual      | Approved                               | 0      |  |  |  |  |  |  |  |  |
| 3             | 26-Feb-2025               | Resignation      | Approved                               | ٢      |  |  |  |  |  |  |  |  |

Diagram 472: List of Deregistration Application

#### 4. System will display filter function as follows:

|               | istration |   | Status   |        |   |  |
|---------------|-----------|---|----------|--------|---|--|
| Choose        | -         | ~ | - Choose | e      | ~ |  |
| Submission Da | late      |   |          |        |   |  |
| From          | ddyyyy    |   | Until    | ddyyyy |   |  |

Diagram 473: Filter

5. Consultant Approver input in the filter and click on will display the listing table based on user input in the filter.

and system

|                                            | Project                                              | Reference          | File                 | Version | Date     | Page |
|--------------------------------------------|------------------------------------------------------|--------------------|----------------------|---------|----------|------|
| Federation of Investment Managers Malaysia | Federation of Investment<br>Managers Malaysia (FIMM) | ZANKO/FIMM/UM/V0.1 | User Manual Document | 1.0     | 24/03/25 | 36   |

6. Consultant Approver can choose total records to display per page from dropdown.

System will display the list based on total records chosen.

| entries | ~ | 10  | Show |
|---------|---|-----|------|
| eur     |   | 10  |      |
| SUE     |   | 25  | NC   |
|         |   | 50  | 1    |
|         |   | 100 |      |

Diagram 474: Entries

7. User can click button 'Previous' or 'Next' to navigate to next listing page. System will display the next/previous listing page.

| Previous | 1 | 2 | 3 | 4 | 5 | (111) | 43 | Next |
|----------|---|---|---|---|---|-------|----|------|
|          |   |   |   |   |   |       |    |      |

Diagram 475: Pagination

8. Consultant Approver can filter the list by keyword by inputting the keyword in search box. System will display record which contain the keyword.

| Show 10 | ✓ entries       |                  | Search:                                |        |
|---------|-----------------|------------------|----------------------------------------|--------|
| NO 🔻    | SUBMISSION DATE | APPLICATION TYPE | STATUS                                 | ACTION |
| 1       | 17-Mar-2025     | Contractual      | Pending Approval - Consultant Approver | Ø      |
| 2       | 04-Mar-2025     | Contractual      | Approved                               | ٢      |

Diagram 476: Keyword Search

# 9. User click or in the Action column in the List of Deregistration Application listing table.

| NO 🔻 | SUBMISSION DATE | APPLICATION TYPE | STATUS ≑                               | ACTION |
|------|-----------------|------------------|----------------------------------------|--------|
| 1    | 17-Mar-2025     | Contractual      | Pending Approval - Consultant Approver |        |
| 2    | 04-Mar-2025     | Contractual      | Approved                               | 0      |

Diagram 477: List of Deregistration Application

|                                            | Project                                              | Reference          | File                 | Version | Date     | Page |
|--------------------------------------------|------------------------------------------------------|--------------------|----------------------|---------|----------|------|
| Federation of Investment Managers Malaysia | Federation of Investment<br>Managers Malaysia (FIMM) | ZANKO/FIMM/UM/V0.1 | User Manual Document | 1.0     | 24/03/25 | 37   |

10. System will display Deregistration Details of Consultant(s) by section:i. Deregistration Details Section,

a. Deregistration Type

| Deregistration Detail | S           |   |  |
|-----------------------|-------------|---|--|
| Deregistration Type   | Contractual | ~ |  |
|                       |             |   |  |
|                       |             |   |  |

Diagram 478: Deregistration Details Section

ii. Consultant Deregistration List section,

#### Documents (Note: User able to view or download the document)

| 10 | CONSULTANT<br>NAME | NRIC /<br>PASSPORT NO | FIMM NO   | SCHEME | REGISTRATION<br>STATUS | DEREGISTRATION<br>EFFECTIVE DATE | UPLOAD | DOCUMENT         | STATUS | ACTION             | JUSTIFICATION |
|----|--------------------|-----------------------|-----------|--------|------------------------|----------------------------------|--------|------------------|--------|--------------------|---------------|
|    | Satar bin Ali      | 860707065678          | F01001303 | UTS    | Active                 | 18 March 202!                    | 1      | SupportDoc.pdf   | -      | Approve C Reject   | 5.80<br>1     |
|    | Senrose Alia       | D45675678             | F02029109 | PRS    | Active                 | 18 March 202!                    | 2      | TrainingCert.pdf | -      | O Approve O Reject | -             |

Diagram 479: Consultant Deregistration List section

#### a. Justification

 User able to see the justification if failed the submission rule check by Consultant Maker

| NO | NAME                     | NRIC /<br>PASSPORT NO | FIMM NO   | SCHEME | REGISTRATION<br>STATUS | DEREGISTRATION<br>EFFECTIVE DATE | UPLOAD | DOCUMENT      | STATUS | ACTION           | JUSTIFICATIO |
|----|--------------------------|-----------------------|-----------|--------|------------------------|----------------------------------|--------|---------------|--------|------------------|--------------|
|    | Tiara binti Adnan<br>(W) | 001201000120          | F02020111 | UTS    | Active                 | 18 February 20                   | 2      | Others Others | 8      | Approve C Reject |              |

Diagram 480: Justification column

iii. Comment section (will be mandatory if user return application)

| Comment                  |             |                |
|--------------------------|-------------|----------------|
|                          |             |                |
|                          |             |                |
|                          |             |                |
| 500 characters remaining |             | li li          |
|                          | Back Return | Approve Reject |

Diagram 481: Comment section

|                                            | Project                                              | Reference          | File                 | Version | Date     | Page |
|--------------------------------------------|------------------------------------------------------|--------------------|----------------------|---------|----------|------|
| Federation of Investment Managers Malaysia | Federation of Investment<br>Managers Malaysia (FIMM) | ZANKO/FIMM/UM/V0.1 | User Manual Document | 1.0     | 24/03/25 | 38   |

- 11. System will also display buttons with conditions as follows:
  - i. For Deregistration Type, Resignation or Contractual or Deceased or Non Renewal.

| а   | Approve                                                                                                    |
|-----|----------------------------------------------------------------------------------------------------|
|     | <ul> <li>If the Action column in List of Selected Consultant only choose<br/>Approved by user</li> </ul>      |
| b   | Return                                                                                                    |
|     | <ul> <li>If the Action column in List of Selected Consultant<br/>choose one or more Reject by user</li> </ul> |
| С   | Reject                                                                                                    |
|     | <ul> <li>If the Action column in List of Selected Consultant<br/>choose one or more Reject by user</li> </ul> |
| d   | Back                                                                                                    |
| ii. | For Deregistration Type, Misconduct or Bankruptcy                                                             |
| а   | Submit                                                                                                    |
|     | If the Action column in List of Selected Consultant only choose     Approved by user                          |
| b   | Return                                                                                                    |
|     | If the Action column in List of Selected Consultant     choose one or more Reject by user                     |
| с   | Back                                                                                                    |

12. Consultant Approver choose only Approve in the Action column of the List of Selected Consultant.

i. For Deregistration Type, Resignation or Contractual or Deceased or Non – Renewal.

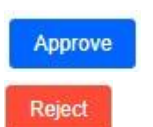

a. button will allow to click for user to submit and or

Return

button disable.

|                                            | Project                                              | Reference          | File                 | Version | Date     | Page |
|--------------------------------------------|------------------------------------------------------|--------------------|----------------------|---------|----------|------|
| Federation of Investment Managers Malaysia | Federation of Investment<br>Managers Malaysia (FIMM) | ZANKO/FIMM/UM/V0.1 | User Manual Document | 1.0     | 24/03/25 | 39   |

| ULTANT  | NRIC /<br>PASSPORT NO | FIMM NO   | SCHEME | REGISTRATION<br>STATUS | DEREGISTRATION<br>EFFECTIVE DATE | UPLOAD | DOCUMENT             | STATUS   | ACTION           |  |
|---------|-----------------------|-----------|--------|------------------------|----------------------------------|--------|----------------------|----------|------------------|--|
| bin Ali | 860707065678          | F01001303 | UTS    | Active                 | 18 March 202                     | 1      | SupportDoc.pdf       | Approved | Approve O Reject |  |
| se Alia | D45675678             | F02029109 | PRS    | Active                 | 18 March 202                     | 2      | TrainingCert.pdf 💿 🛅 | Approved | Approve O Reject |  |
|         |                       |           |        |                        |                                  |        |                      |          |                  |  |
| ment    |                       |           |        |                        |                                  |        |                      |          |                  |  |
| ment    |                       |           |        |                        |                                  |        |                      |          |                  |  |

Diagram 482: Deregistration List – Approve button

b. Consultant Approver user click button and system will prompt a message "Confirm to proceed?"

| s NO | ,     |
|------|-------|
| 1    | ES NO |

Diagram 483: Confirmation Message

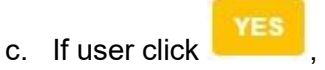

- System will proceed run late submission checking.
- If not late submission, system will update general termination /
   resignation status update to Consultant Maker.
- If late submission (Note: for newly detected late submission which justification has not been made by the Consultant Maker, user has to key in the justification)

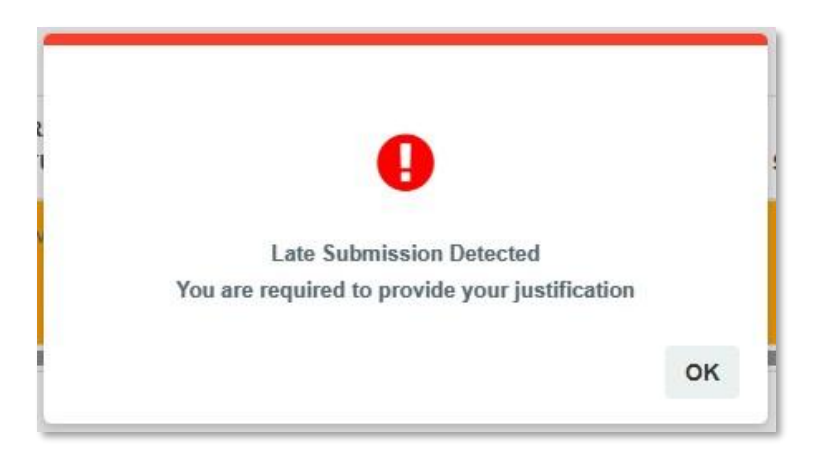

|                                            | Project                                              | Reference          | File                 | Version | Date     | Page |
|--------------------------------------------|------------------------------------------------------|--------------------|----------------------|---------|----------|------|
| Federation of Investment Managers Malaysia | Federation of Investment<br>Managers Malaysia (FIMM) | ZANKO/FIMM/UM/V0.1 | User Manual Document | 1.0     | 24/03/25 | 40   |

Diagram 484: Error Message

| NO | CONSULTANT<br>NAME       | NRIC /<br>PASSPORT NO | FIMM NO   | SCHEME | REGISTRATION<br>STATUS | DEREGISTRATION<br>EFFECTIVE DATE | UPLOAD | DOCUMENT           | STATUS | ACTION           | JUSTIFICATION |
|----|--------------------------|-----------------------|-----------|--------|------------------------|----------------------------------|--------|--------------------|--------|------------------|---------------|
| 1  | Tiara binti<br>Adnan (W) | 001201000120          | F02029111 | UTS    | Active                 | 18 February 2                    |        | Others<br>Cert.pdf |        | Approve O Reject |               |

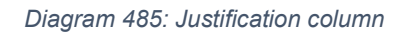

d. Status column field in the List of Selected Consultant changed to Approved.

- e. If user click , system will stay at current page.
- ii. For Deregistration Type, Misconduct or Bankruptcy

| a.     | Submit | button will allow to click for user to submit and |
|--------|--------|---------------------------------------------------|
| Return | button | will be disable.                                  |

| NO  | CONSULTANT<br>NAME  | NRIC /<br>PASSPORT<br>NO | FIMM NO   | SCHEME | REGISTRATION<br>STATUS | DEREGISTRATION<br>EFFECTIVE DATE | UPLOAD | DOCUMENT                   | STATUS  | ACTION              |
|-----|---------------------|--------------------------|-----------|--------|------------------------|----------------------------------|--------|----------------------------|---------|---------------------|
|     | Sazrose Abby<br>(W) | F67899101                | F02029112 | UTS    | Active                 | 18 March 202                     |        | Cert Edu 💿 🛅<br>Ijazah.pdf | Approve | Approve      Reject |
|     |                     |                          |           |        |                        |                                  |        |                            | 51      |                     |
|     |                     |                          |           |        |                        |                                  |        |                            |         |                     |
| nt  |                     |                          |           |        |                        |                                  |        |                            |         |                     |
| nt  |                     |                          |           |        |                        |                                  |        |                            |         |                     |
| ent |                     |                          |           |        |                        |                                  |        |                            |         |                     |

Diagram 486: Deregistration List – Submit button

b. Consultant Approver click <sup>Submit</sup> button and system will prompt a message "Confirm to proceed?"

| ed?    |
|--------|
| YES NO |
|        |

Diagram 487: Confirmation Message

|                                            | Project                                              | Reference          | File                 | Version | Date     | Page |
|--------------------------------------------|------------------------------------------------------|--------------------|----------------------|---------|----------|------|
| Federation of Investment Managers Malaysia | Federation of Investment<br>Managers Malaysia (FIMM) | ZANKO/FIMM/UM/V0.1 | User Manual Document | 1.0     | 24/03/25 | 41   |

c. If user click , system will route to FIMM RD for next approval. System will prompt a message "Deregistration Request Submitted!".

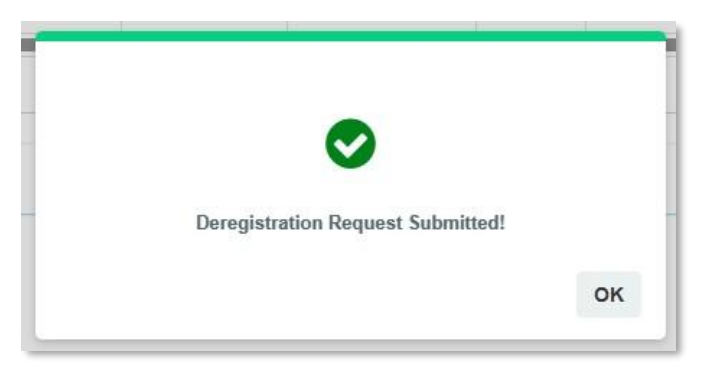

Diagram 488: Successful Message

d. Status column field in the List of Selected Consultant changed to Approved.

| 10 | NAME                     | NRIC /<br>PASSPORT NO | FIMM NO   | SCHEME | STATUS | DEREGISTRATION<br>EFFECTIVE DATE | UPLOAD | DOCUMENT        | STATUS   | ACTION    |
|----|--------------------------|-----------------------|-----------|--------|--------|----------------------------------|--------|-----------------|----------|-----------|
| 1  | Tiara binti<br>Adnan (W) | 001201000120          | F02029111 | UTS    | Active | 18 February 2                    | 2      | Others Cert.pdf | Approved | Approve R |

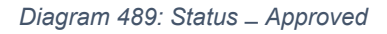

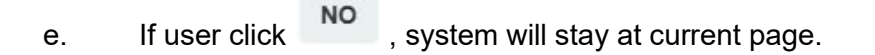

13. Consultant Approver choose one or more Reject in the Action column of the List of Selected Consultant.

i. For Deregistration Type, Resignation or Contractual or Deceased or Non – Renewal.

a. Approve button will not able to click and user will only able to return

| s Malaysia      | Federation of<br>Managers Ma | FInvestme<br>Ilaysia (FII | reject t               | ZANKO/FIMM/U                     | JM/V0.1 | User Ma          | nual Document |       | 1.0            | 24/03/25      |
|-----------------|------------------------------|---------------------------|------------------------|----------------------------------|---------|------------------|---------------|-------|----------------|---------------|
| Dereg           | istration List               | 1                         | reject t               |                                  |         |                  |               |       |                | •             |
| Dereg           | istration List               |                           | -                      | he applic                        | ation   | by clicking      | Return        | or    | Reject         | button.       |
|                 |                              |                           |                        |                                  |         |                  |               |       |                |               |
| NRIC /          | O FIMM NO                    | SCHEME                    | REGISTRATION<br>STATUS | DEREGISTRATION<br>EFFECTIVE DATE | UPLOAD  | DOCUMENT         | STATUS        |       | ACTION         | JUSTIFICATION |
| 70706567        | 78 F01001303                 | UTS                       | Active                 | 18 March 202                     |         | SupportDoc.pdf   | Approved      | App   | orove 🔿 Reject |               |
| 45675678        | 3 F02029109                  | PRS                       | Active                 | 18 March 202                     |         | TrainingCert.pdf | Rejected      | O App | orove 🔘 Reject |               |
| 4               |                              |                           |                        |                                  |         |                  |               |       |                | •             |
| omment          |                              |                           |                        |                                  |         |                  |               |       |                |               |
| 00 characters r | remaining                    |                           |                        |                                  |         |                  |               | Г     |                |               |

Diagram 490: Deregistration List – Return / Reject button

ii. For Deregistration Type, Misconduct or Bankruptcy

a. Submit button will not able to click for user and user only able to

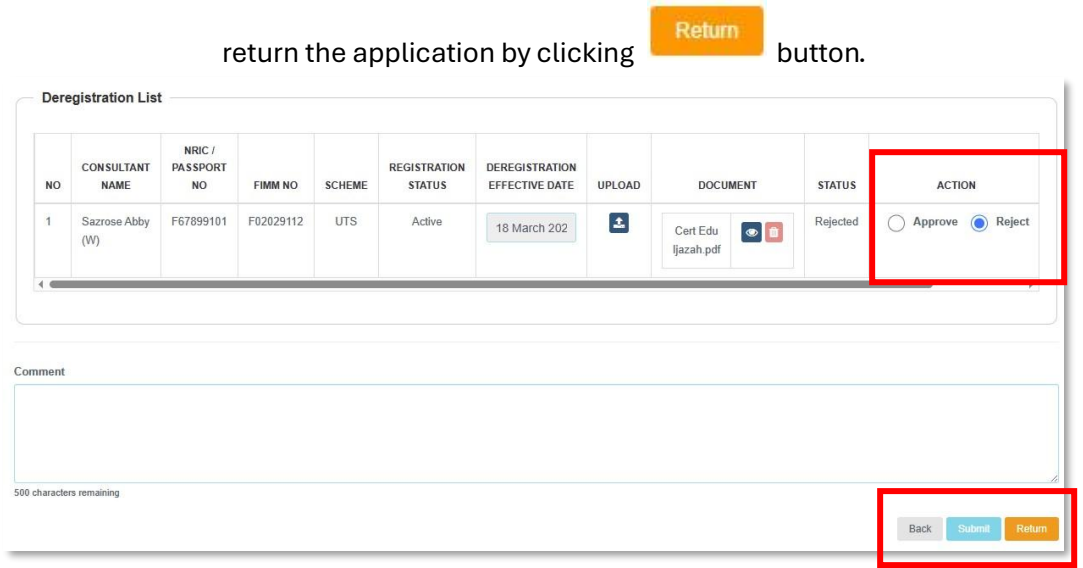

Diagram 491: Deregistration List – Return button

iii. Consultant Approver click button and system will prompt a message "Confirm to proceed?".

|                                            | Project                                              | Reference          | File                 | Version | Date     | Page |
|--------------------------------------------|------------------------------------------------------|--------------------|----------------------|---------|----------|------|
| Federation of Investment Managers Malaysia | Federation of Investment<br>Managers Malaysia (FIMM) | ZANKO/FIMM/UM/V0.1 | User Manual Document | 1.0     | 24/03/25 | 43   |
|                                            |                                                      |                    |                      |         |          |      |
|                                            | Confirm to pro                                       | ceed?              |                      | -       |          |      |

Diagram 492: Confirmation Message

a. If user click , user must fill in comment field and system will prompt successful message.

|   |                                  | -  |
|---|----------------------------------|----|
| e | Deregistration Request Returned! |    |
|   |                                  | ок |

Diagram 493: Successful Message - Returned

b. System will prompt error message if user does not fill in the comment field.

| Please fill in the mandatory field |    |
|------------------------------------|----|
|                                    | ок |
|                                    |    |

Diagram 494: Error Message

c. Status column field in the List of Selected Consultant changed based on the user action in the Action column field.

14. Consultant Approver user click Back button.

i. If there are fields that had been filled in, system will prompt a message

"Unsaved data will be lost. Do you want to continue?"

|                                            | Project                                              | Reference              | File                 | Version | Date     | Page |
|--------------------------------------------|------------------------------------------------------|------------------------|----------------------|---------|----------|------|
| Federation of Investment Managers Malaysia | Federation of Investment<br>Managers Malaysia (FIMM) | ZANKO/FIMM/UM/V0.1     | User Manual Document | 1.0     | 24/03/25 | 44   |
|                                            |                                                      | •                      |                      |         |          |      |
|                                            |                                                      |                        |                      |         |          |      |
|                                            | Unsaved data w                                       | ill be lost. Do you wa | nt to continue?      | - 1     |          |      |

|                                       | YES | NO |
|---------------------------------------|-----|----|
| <br>Diagram 495: Confirmation Message |     |    |

ii. If user click , system will discard all data that have entered by user and route back to previous page.

iii. If user click , system will stay at current page.

#### Returned – RD

1. In List of Deregistration Application under column action, user click *line* button at deregistration application with status 'Returned – RD'.

| SUBMISSION DATE | APPLICATION TYPE                                                     | ACTION                                                                                                    |                                                                                                    |
|-----------------|----------------------------------------------------------------------|----------------------------------------------------------------------------------------------------|----------------------------------------------------------------------------------------------------|
| 17-Mar-2025     | Misconduct                                                           | Pending Approval - Consultant Approver                                                                        | Ø                                                                                                    |
| 17-Mar-2025     | Misconduct                                                           | Returned - RD                                                                                                 | 0                                                                                                    |
|                 | SUBMISSION DATE         \$           17-Mar-2025         17-Mar-2025 | SUBMISSION DATE     Image: Application type       17-Mar-2025     Misconduct       17-Mar-2025     Misconduct | SUBMISSION DATE     APPLICATION TYPE     STATUS       17-Mar-2025     Misconduct     Pending Approval - Consultant Approver       17-Mar-2025     Misconduct     Returned - RD |

Diagram 496: Deregistration Application - Returned by FIMM RD

2. Status column field in the List of Selected Consultant changed based on the user action in the Action column field (Note: If approved it will be approved, if rejected it will be rejected when return the application)

| NO  | NAME                     | NRIC /<br>PASSPORT NO | FIMM NO   | SCHEME | REGISTRATION<br>STATUS | DEREGISTRATION<br>EFFECTIVE DATE | UPLOAD | DOCUMENT           | STATUS | ACTION         |
|-----|--------------------------|-----------------------|-----------|--------|------------------------|----------------------------------|--------|--------------------|--------|----------------|
| 1   | Tiara binti<br>Adnan (W) | 001201000120          | F02029111 | UTS    | Active                 | 18 February 2                    | 2      | Others<br>Cert.pdf | -      | Approve O Reje |
|     |                          |                       |           |        |                        |                                  |        |                    |        |                |
|     |                          |                       |           |        |                        |                                  |        |                    |        |                |
|     |                          |                       |           |        |                        |                                  |        |                    |        |                |
| Cor | nment                    |                       |           |        |                        |                                  |        |                    |        |                |

Diagram 497: Deregistration List - Returned by FIMM RD

|  | Project                                              | Reference          | File                 | Version | Date     | Page |
|--|------------------------------------------------------|--------------------|----------------------|---------|----------|------|
|  | Federation of Investment<br>Managers Malaysia (FIMM) | ZANKO/FIMM/UM/V0.1 | User Manual Document | 1.0     | 24/03/25 | 45   |